# STEP1 安川電機健康保険組合のサイトにアクセスし、「MY HEALTH WEB」のバナーをクリック

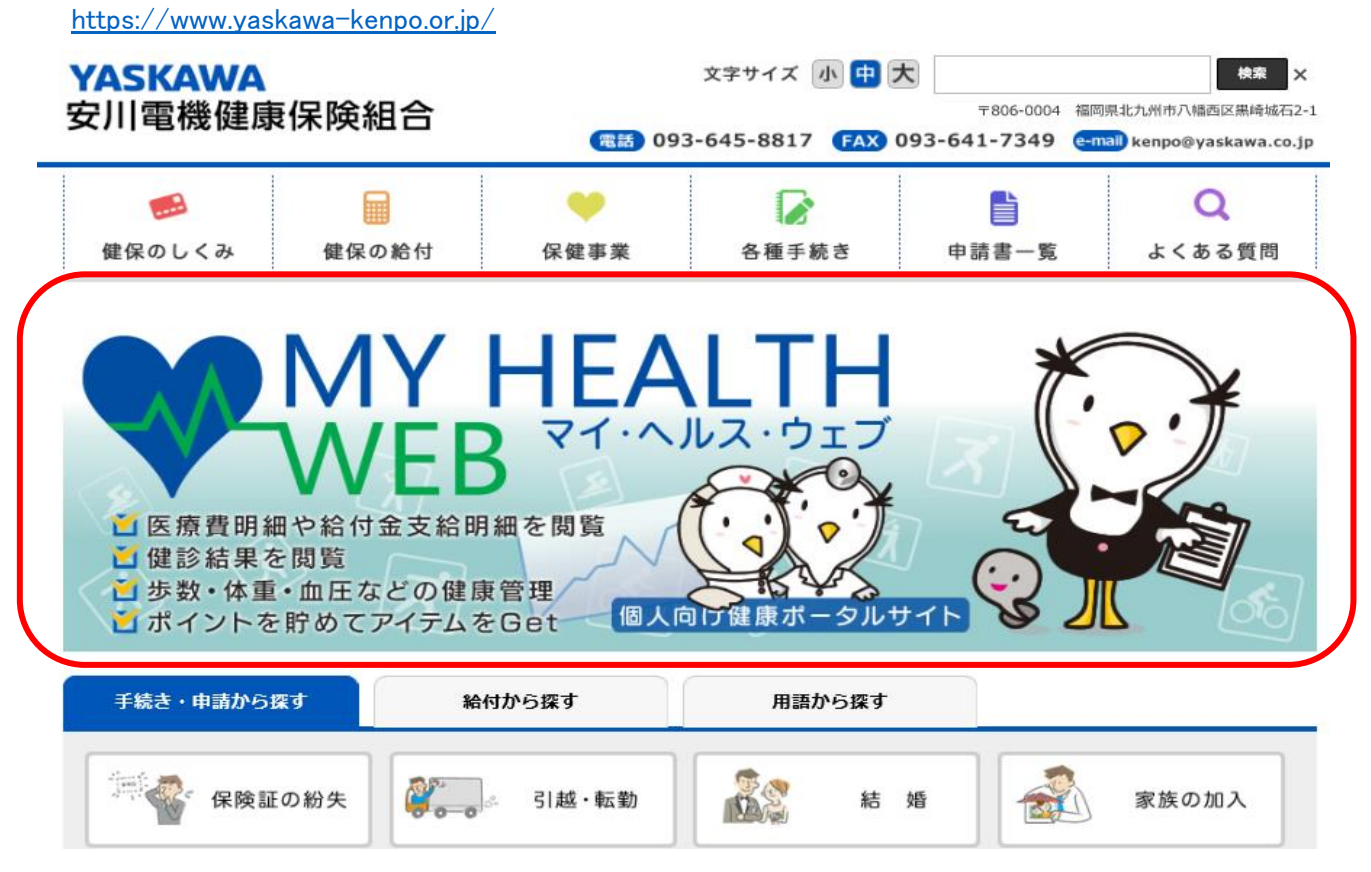

#### STEP2 MY HEALTH WEBにログイン

\*初めての方はこちらの手順を参考に初回登録を行ってください。 https://www.yaskawa-kenpo.or.jp/UploadedFiles/mhw.pdf

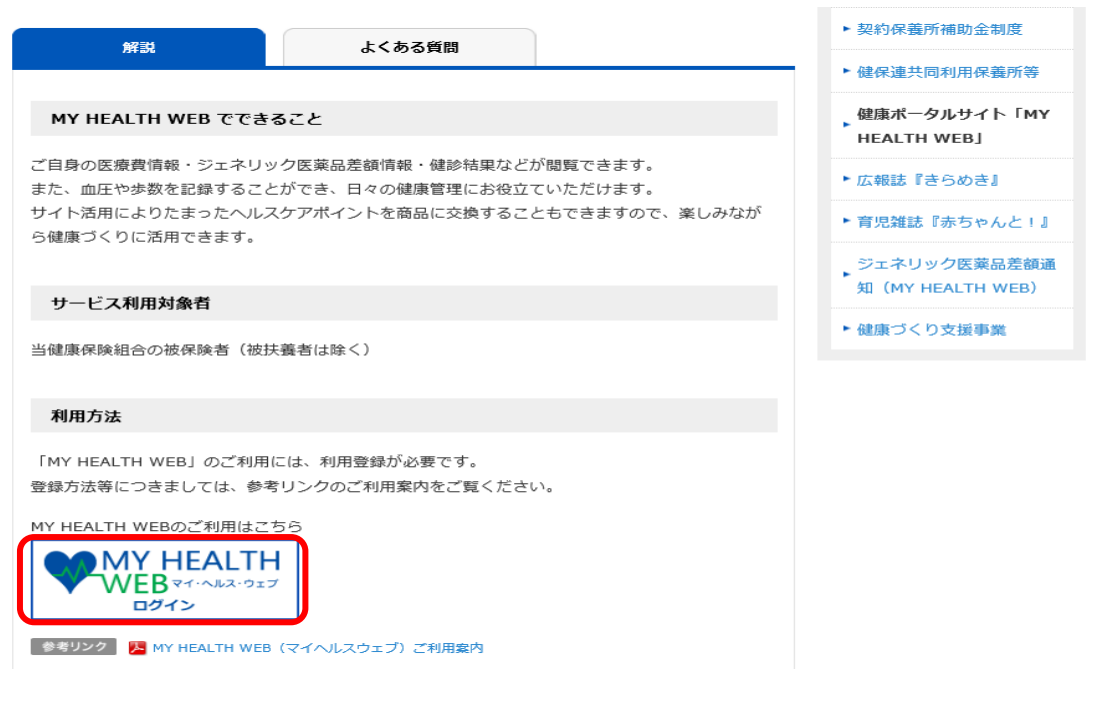

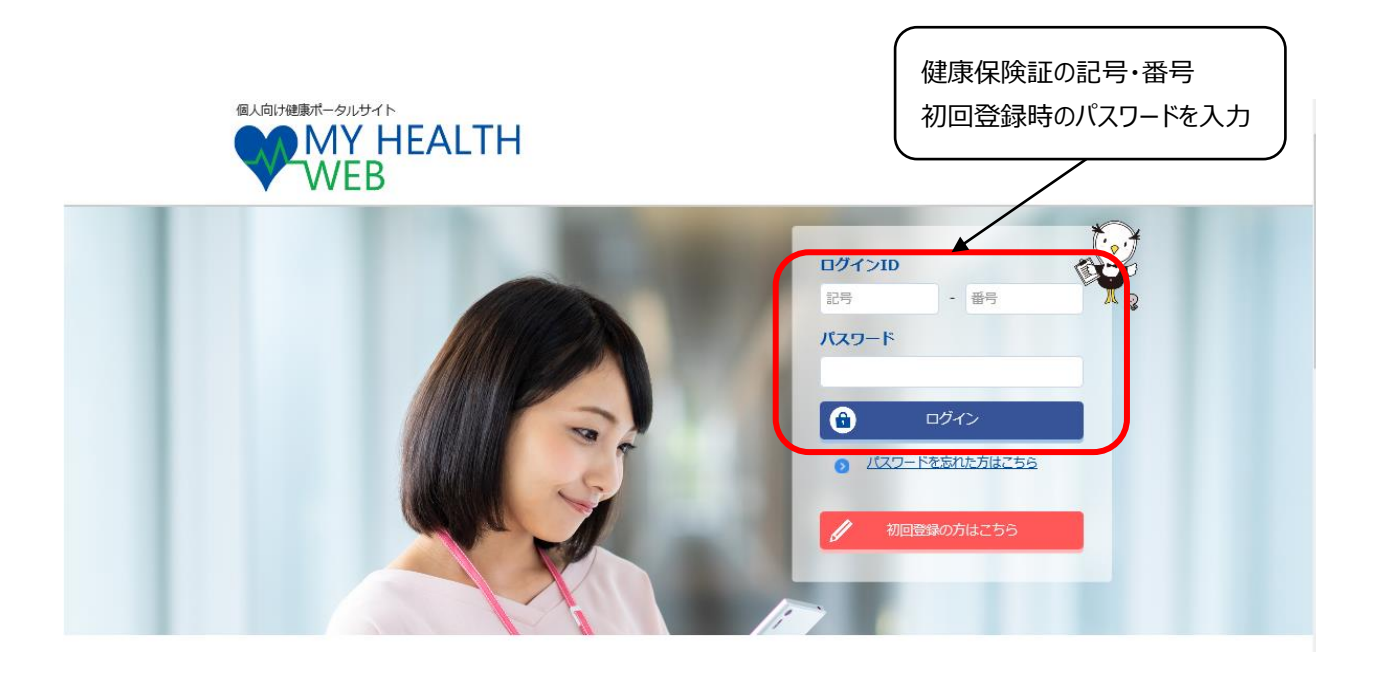

## STEP3 インフルエンザ補助金申請をクリック

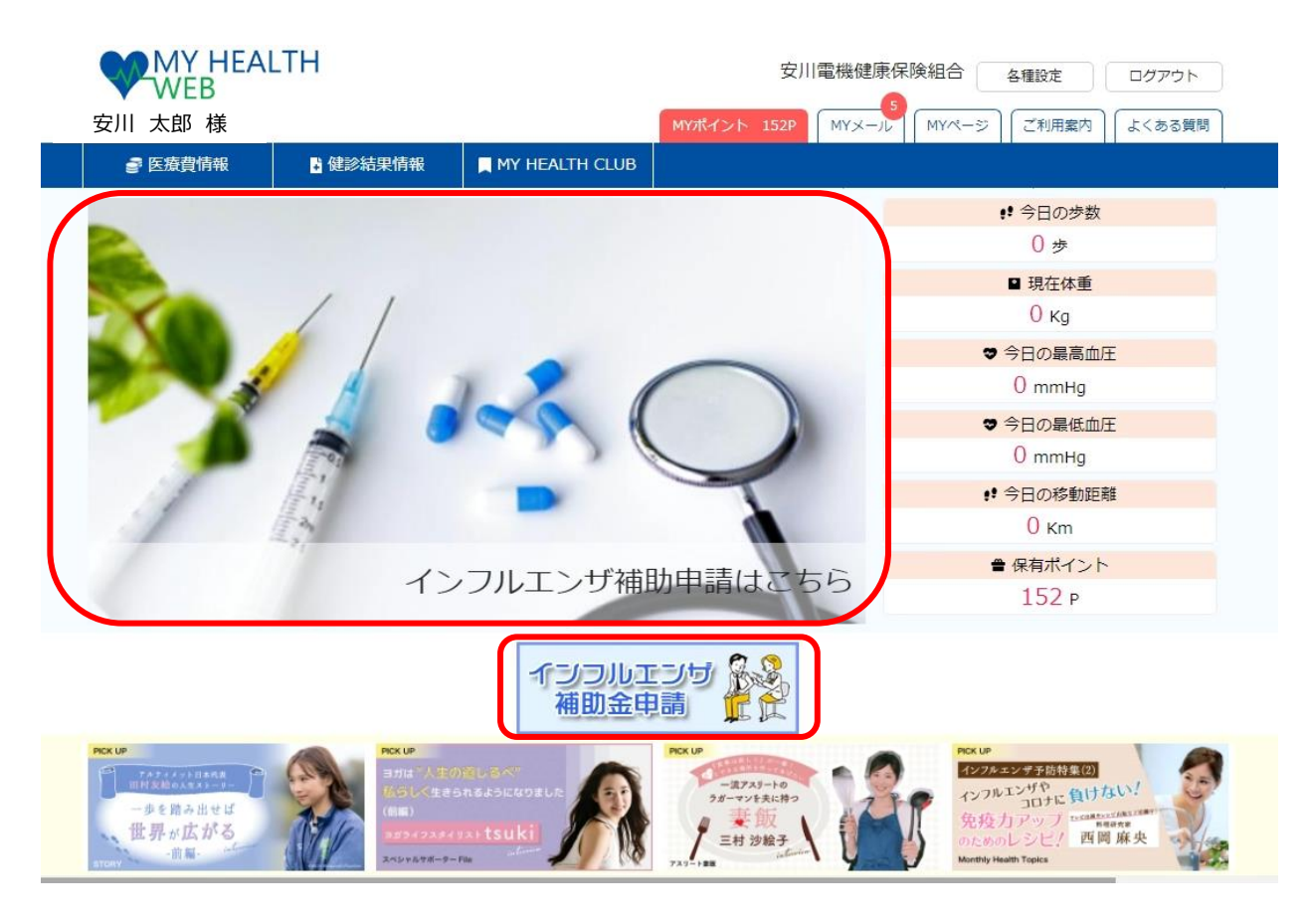

#### STEP4 説明事項を読み、「申請画面へ」をクリック

#### インフルエンザ予防接種補助金申請

| 補助対象者  | 安川電機健康保険組合被保険者及び被扶養者(年齢制限はありません)<br>※接種日に被保険者及び被扶養者の資格のある方                                                                                   |
|--------|----------------------------------------------------------------------------------------------------|
| 補助対象期間 | 2024年9月1日から2025年2月28日までに受けたインフルエンザ予防接種                                                                                                    |
| 補助金限度額 | 1回の接種につき2,000円(1人あたり)<br>予防接種費用が補助金限度額に満たない場合は実費を支給します。                                                                                      |
| 申請期限   | 2025年2月28日※(健保)必着                                                                                                    |
| 申請方法   | WEB申請:必要事項を入力し、領収書を画像添付して申請してください。                                                                                                    |
| 備考・その他 | ※領収書金額の入力は、「半角」でお願いします。カンマは不要です。<br>※海外で接種した場合、日本円に換算した金額を入力してください。<br>※12歳以下の子どもが2回接種した場合は、申請画面で1回目を入力後、「申請フォ<br>ームを追加する」を押下し、2回目を入力してください。 |
|        | 申請画面へ                                                                                                    |

#### STEP5 被保険者情報を確認し、社員番号を入力(任意継続の方は入力不要)

STEP1 申請者情報入力

被保険者様ご本人の情報をご入力ください。

| 申請日       | 2024/9/21 |
|-----------|-----------|
| 保険証記号・番号  | 6701-0001 |
| 被保険者名     | 安川 太郎     |
| 被保険者名(力ナ) | ヤスカワ タロウ  |
| 社員コード     |           |

#### STEP6 必要書類(領収書)提出方法を確認

\* 必要書類の提出はアップロードのみで、原紙の送付は不要です。

STEP2 必要書類提出方法

必要書類提出方法

アップロード

## STEP7 被保険者および安川健保に加入している家族が表示されますので、申請する対象者の「申請する」をクリック

## STEP3 申請対象者情報入力

申請する申請対象者について、必要事項をご入力ください。

| 申請 | 申請する  |        |            |
|----|-------|--------|------------|
| 氏名 | 安川 太郎 | 氏名(カナ) | ヤスカワタロウ    |
| 性知 | 男     | 生年月日   | 1975/01/01 |
|    |       |        |            |
| 申請 | 申請する  |        |            |
| 氏名 | 安川 次郎 | 氏名(力ナ) | ヤスカワ ジロウ   |
| 性別 | 男     | 生年月日   | 2002/02/01 |

補助金申請TOPへ

確認画面へ

STEP8 申請する対象者それぞれについて、接種日、窓口負担額を入力後、「ファイルを選択」をクリックし 領収書等をアップロード

| 申請                  | 申請しない 申請する                                                                                                    | :                                                                                                    |                                                                                                    |
|---------------------|----------------------------------------------------------------------------------------------------|----------------------------------------------------------------------------------------------------|----------------------------------------------------------------------------------------------------|
| 氏名                  | 安川 太郎                                                                                                    | 氏名(カナ)                                                                                                    | ヤスカワ タロウ                                                                                                    |
| 性別                  | 男                                                                                                    | 生年月日                                                                                                    | 1975/01/01                                                                                                    |
| 資格取得日               | 2017/03/21                                                                                                    | 資格喪失日                                                                                                    | _                                                                                                    |
| 接種日 必須              | 年/月/日 口<br>入力例:2021年6月1日の場合:2021/06/01 (全                                                                                                    | で(半角)                                                                                                    |                                                                                                    |
| 窓口負担額<br>(領収書金額) 必須 |                                                                                                    |                                                                                                    | Э                                                                                                    |
| 添付書類                | ファイルを選択してください ファイ<br>御収書に以下の記載が必要です。<br>不足している場合には、接種した医療機関へ追加<br>・接種者氏名(フルネーム)<br>・接種日<br>・接種目<br>・接種目<br>・接種医療機関名<br>・御収金額<br>・インフエンザ予防接種代であること<br>・複数回分を一括で支払った場合、その内訳が明認<br>※事業所で接種したものは、既に(健保)から補助が<br>※申請した御収書で医療費控除や自治体等の助成。<br>※アップロード可能な画像は「jpg,jpeg,png,gif,gif,gif,mgif,gif,gif,gif,gif,gif,gif,gif,gif,gif, | イルを選択<br>こ記載を依頼してください。<br>記されていること<br>客ですので、対象となりません。<br>申請をすることは厳禁です。<br>かdf」のみとなります。<br>を使用してください。<br>ま、再度ご提出いただきます。 | *アップロード可能な画像は「jpg、jpeg、<br>png、gif、pdf」です。<br>*1枚当たり10MBまでアップロード可能<br>です。<br>*ファイル名は、半角英数字と記号「」<br>のみ使用してください。<br>*ファイル名にスペースは使用できません。<br>* 画像の文字が読み取れない等不備が<br>あった場合は、再度ご提出いただきます。 |
|                     | 申請フォ<br>(複数回                                                                                                    | ームを追加する<br>1申請する場合)                                                                                                    | 2回目の接種分も申請する場合は追加<br>してください。                                                                                                    |

## STEP9 申請対象者の接種日等の入力と領収書等のアップロードを完了後、画面下の「確認画面へ」をクリック

STEP3 補助対象者情報入力

申請する補助対象者について、必要事項をご入力ください。

| 申請                   | 申請しない 申請する                                                                                                    |                                                                                                    |            |
|----------------------|----------------------------------------------------------------------------------------------------|----------------------------------------------------------------------------------------------------|------------|
| 氏名                   | 安川 太郎                                                                                                    | 氏名(カナ)                                                                                                 | ヤスカワタロウ    |
| 性別                   | 男                                                                                                    | 生年月日                                                                                                   | 1975/01/01 |
| 資格取得日                | 2017/03/21                                                                                                    | 資格喪失日                                                                                                  |            |
| 接種日 63               | 2024/09/10 D<br>入力府: 2021年6月1日の場合: 2021/06/01 (全1                                                                                                    | (半明)                                                                                                   |            |
| 窓口負担額<br>(領収書金額) 🚺 🕬 | 5000                                                                                                    |                                                                                                    | B          |
| 漆付書類<br>●3           | ファイルを追加<br>磁収書に以下の記載が必要です。<br>不受している場合には、短様した医療機関へ迫加で<br>・授権員<br>・授権員<br>・授権員<br>・授権員<br>・授権員<br>・登権員<br>・登をいた<br>・登録した<br>・登録した<br>のから<br>・<br>のた<br>・<br>・<br>を受加すた<br>・<br>をのの記述<br>・<br>・<br>・<br>を<br>・<br>・<br>を<br>のの記述<br>・<br>・<br>・<br>・<br>・<br>・<br>を<br>のの記述<br>・<br>・<br>・<br>・<br>・<br>・<br>・<br>・<br>・<br>・<br>・<br>・<br>・ | R載を依頼してください。<br>されていること<br>ですので、対象となりません。<br>請をすることは厳厳です。<br>引 のみとなります。<br>使用してください。<br>- 再段ご提出いただきます。 |            |

| 申請 | 申請しない 申請する |        |            |
|----|------------|--------|------------|
| 氏名 | 安川 次郎      | 氏名(カナ) | ヤスカワ ジロウ   |
| 性別 | 男          | 生年月日   | 2002/02/01 |

補助金申請TOPへ

確認画面へ

## STEP10 入力内容と委任状を確認後、「同意する」にチェックを入れ「申請する」をクリック

\*却下された場合、同時に申請した全員分の申請が再度必要となります。念入りに確認してください。

#### STEP3 申請対象者情報入力

| 7川 太郎<br>3<br>2017/03/21<br>2024/09/10<br>00 円 | 氏名(力ナ)<br>生年月日<br>資格喪失日 | ヤスカワ タロウ<br>1975/01/01<br>— |
|------------------------------------------------|-------------------------|-----------------------------|
| 3<br>2017/03/21<br>2024/09/10<br>00 円          | 生年月日<br>資格喪失日           | 1975/01/01<br>—             |
| 2017/03/21<br>2024/09/10<br>00 円               | 資格喪失日                   |                             |
| 2024/09/10<br>00 円                             |                         |                             |
| 00 円                                           |                         |                             |
|                                                |                         |                             |
| Z<br>T                                         | <b>須収書</b> 領            | 手                           |
|                                                | Z                       | 領収書領                        |

#### 注意事項

※却下された場合、同時に申請した全員分の申請が再度必要となります。 申請前に入力内容や添付書類を再度ご確認ください。

| 任継の方は、届け出の口座に振り込みます。<br>☑ 同意する<br>※上記委任状の内容に同意いただけない場合は、申請することができません | <b>委日</b><br>補助金の受領を事業 | € <b>状</b><br>ミ主に委任します。 |
|----------------------------------------------------------------------|------------------------|-------------------------|
| ※上記委任状の内容に同意いただけない場合は、申請することができません                                   | 任継の方は、届け出の             | 口座に振り込みます。<br>意する       |
|                                                                      | ※上記委任状の内容に同意いただけない     | \場合は、申請することができません       |

## STEP11「申請完了」になれば、終了です。

#### インフルエンザ予防接種補助金申請

申請完了

インフルエンザ予防接種補助金申請の申請が完了しました。

#### 受付No. 2301000050

注意事項

※画像の文字が読み取れない等不備があった場合は、再度ご提出いただきます。

補助金申請TOPへ

## <補足> 申請内容の確認および修正は補助金申請TOP画面から行ってください。 \*処理状況が「申請中」であれば、修正可能です。

インフルエンザ予防接種補助金申請

| 補助対象者  | 安川電機健康保険組合被保険者及び被扶養者(年齢制限はありません)<br>※接種日に被保険者及び被扶養者の資格のある方                                                                                   |
|--------|----------------------------------------------------------------------------------------------------|
| 補助対象期間 | 2024年9月1日から2025年2月28日までに受けたインフルエンザ予防接種                                                                                                    |
| 補助金限度額 | 1回の接種につき2,000円(1人あたり)<br>予防接種費用が補助金限度額に満たない場合は実費を支給します。                                                                                      |
| 申請期限   | 2025年2月28日※(健保)必着                                                                                                    |
| 申請方法   | WEB申請:必要事項を入力し、領収書を画像添付して申請してください。                                                                                                    |
| 備考・その他 | ※領収書金額の入力は、「半角」でお願いします。カンマは不要です。<br>※海外で接種した場合、日本円に換算した金額を入力してください。<br>※12歳以下の子どもが2回接種した場合は、申請画面で1回目を入力後、「申請ファ<br>ームを追加する」を押下し、2回目を入力してください。 |

#### 申請済みの内容

| 申請日処理状況   | 補助対象者 | 補助金額 | -    |
|-----------|-------|------|------|
| 2024/9/21 |       | _    |      |
| 申請中       | 安川 太郎 | _    | 甲酮內谷 |

## ページ下部の「申請キャンセル」を押下してください。

| -81-              |  |
|-------------------|--|
| 補助金申請TOPへ 申請キャンセル |  |

## 再度、申請画面から申請してください。

インフルエンザ予防接種補助金申請

| 補助対象者  | 安川電機健康保険組合被保険者及び被扶養者(年齢制限はありません)<br>※接種日に被保険者及び被扶養者の資格のある方                                                                                   |
|--------|----------------------------------------------------------------------------------------------------|
| 補助対象期間 | 2024年9月1日から2025年2月28日までに受けたインフルエンザ予防接種                                                                                                    |
| 補助金限度額 | 1回の接種につき2,000円(1人あたり)<br>予防接種費用が補助金限度額に満たない場合は実費を支給します。                                                                                      |
| 申請期限   | 2025年2月28日※(健保)必着                                                                                                    |
| 申請方法   | WEB申請:必要事項を入力し、領収書を画像添付して申請してください。                                                                                                    |
| 備考・その他 | ※領収書金額の入力は、「半角」でお願いします。カンマは不要です。<br>※海外で接種した場合、日本円に換算した金額を入力してください。<br>※12歳以下の子どもが2回接種した場合は、申請画面で1回目を入力後、「申請フォ<br>ームを追加する」を押下し、2回目を入力してください。 |

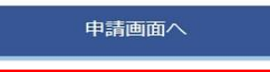

## 申請済みの内容

| XP=1///0                 |      |      |  |
|--------------------------|------|------|--|
| 2024/9/21<br>キャンセル<br>安川 | 太郎 一 | 申請内容 |  |